## **ADVANCE2000**

DOWNLOADING AND INSTALLING HORIZON CLIENT

To connect to your VDI, you need to have the VMware Horizon View Client installed on your machine. If you have an older client, it will need to be upgraded.

To install or upgrade, navigate to: <u>https://dbw.a2kcloud.com</u>, and select Install Horizon Client

2

٦

Select the client that best fits your OS (Most likely Windows 64-bit). Click "Go to Downloads".

Click the "Download" button and select "Run". Select "Agree &Install" and "Finish", that will trigger a computer reboot.

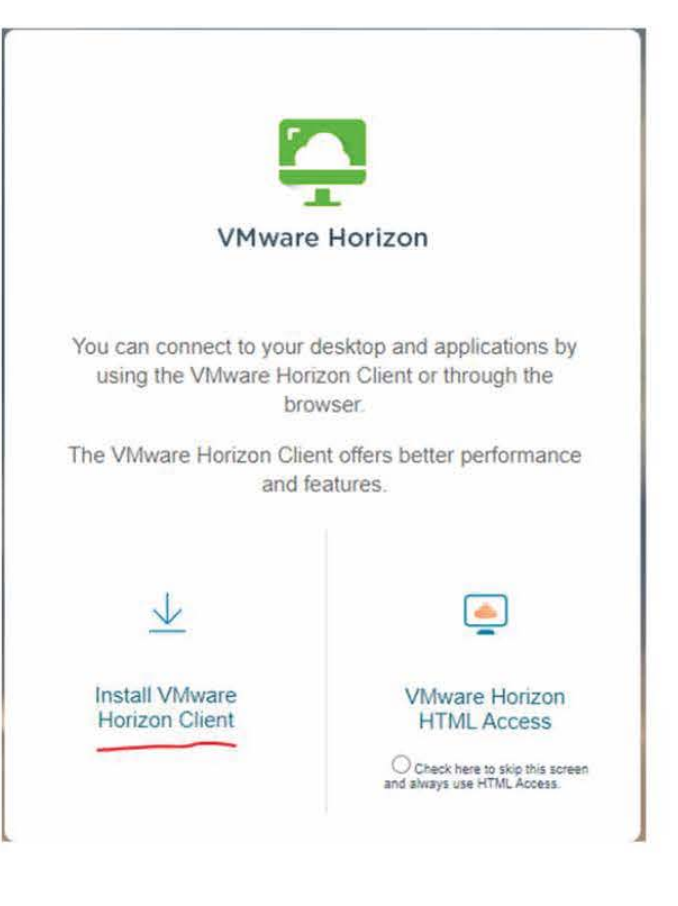

| Produ | et Downloads Orivers & Tools Open Source Cuttom ISOs OEM Addons |              |                 |  |  |
|-------|-----------------------------------------------------------------|--------------|-----------------|--|--|
|       | Product                                                         | Release Date |                 |  |  |
| ~     | VMware Horizon Client for Windows                               |              |                 |  |  |
|       | VMware Horizon Client for Windows                               | 2022-07-19   | GO TO DOWNLOADS |  |  |
| ~     | VMware Horizon Client for Mac                                   |              |                 |  |  |
|       | VMware Horizon Client for macOS                                 | 2022-07-19   | GO TO DOWNLOADS |  |  |

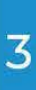

After reboot, please start the horizon client.

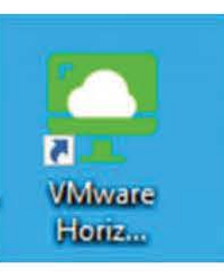

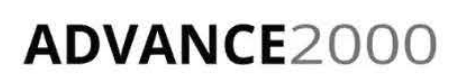

CONTACT OUR TEAM FOR SUPPORT

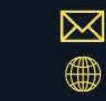

ADVANCE2000.COM

## **ADVANCE2000**

## **DOWNLOADING AND INSTALLING HORIZON CLIENT**

In the first screen, please select "ADD SERVER"

5

| ADD SERV                                                                      |                               | C VMware Horizon Client |            |                        | 1                                    | - 0 | × |
|-------------------------------------------------------------------------------|-------------------------------|-------------------------|------------|------------------------|--------------------------------------|-----|---|
| And type: dbw.a2kcloud.com in the Conr<br>Server screen, and select "Connect" |                               |                         | nection    | Name of the Connection | e of the Connection Server<br>Cancel |     |   |
| 4 Log<br>use                                                                  | in using the p<br>rname/passv | rovided<br>ord.         | Enter your | /dbw.a2kcloud.com      |                                      |     |   |
|                                                                               |                               |                         | C          | ancel                  | Login                                |     |   |

After successful login you will be presented with the available VDI. By double clicking on "Professional Premium Plus" the VDI will be opened.

| 📮 VMware Horizon Client      | - 0                             | × |
|------------------------------|---------------------------------|---|
| <                            | O Refresh 🏠 Favorite 🔞 Settings | 0 |
| ttps://dbw.a2kcloud.com      |                                 |   |
| Professional<br>Premium Plus |                                 |   |
|                              |                                 |   |

ADVANCE2000

**CONTACT OUR TEAM** FOR SUPPORT

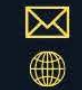

INFO@ADVANCE2000.COM ADVANCE2000.COM/DBW